## ■縦書き文書中の半角数字を横に並べる

縦書き文書内に半角数字が入っていると、右に 90 度回転し、横向きの状態になってしま っていることがあります。縦書き中の半角数字を横に並べたいときは、「縦中横」という 機能を使います。

1. 半角数字が横向きになってしまっています。

| <b>=</b> -t     | 郎 - [文書1 *] |           |          |          |      |              |           |          |            |          |      |                                 |           |               |             |          |   | x   |
|-----------------|-------------|-----------|----------|----------|------|--------------|-----------|----------|------------|----------|------|---------------------------------|-----------|---------------|-------------|----------|---|-----|
| <b>1</b> 771    | (ル編集)       | 标 挿入      | 大告       | 野線       | だ    | ツール          | ウィンドウ     | ヘルプ      | アドイン       | JUST_PD  | DF_2 |                                 |           |               |             |          | - | σ×  |
| Ľ               | i 🕹 🗳       | •         |          | XD       | Ê    | 5 4          | > 🔎 -     |          | 2          |          |      |                                 |           | 文字            | Α           | ⊞ _      |   | 2   |
| =               | 基本 ▼ MS明    | 朗(標準)     | ▼ 10.5(積 | [準) 🔻    | B I  | <u>U</u> • 🖄 | • Н Ш     | III TAB  |            |          |      |                                 |           | •             | 基本編         | 集 ツールパレッ | r |     |
| ► <u></u> .     | 20          |           |          |          |      |              | 10        |          |            |          |      |                                 | <u> </u>  | 🥂 文字          | 飾り          |          |   | ^ ^ |
|                 |             |           |          |          |      |              |           |          |            |          |      |                                 |           | B             | <b>文字</b> 色 |          |   |     |
| i≣ <sup>×</sup> |             |           |          |          |      |              | 2         | τ        | न न        |          | a la | i an i a                        | п П       | = <i>I</i>    |             |          |   |     |
| 5               |             |           |          |          |      |              |           |          |            | (e-) (-  |      | ( <del>4</del> ) ( <del>4</del> | E         | - ∲ <         |             |          |   |     |
|                 |             |           |          |          |      |              | 5         | 2        |            |          |      |                                 |           | II b          |             |          |   |     |
| un -            |             |           |          |          |      |              |           | 2        |            |          |      |                                 |           | <u>□</u> ± →  |             |          |   |     |
|                 |             |           |          |          |      |              | /         | ,        |            |          |      |                                 |           | □ <u></u> Þ   |             |          |   |     |
| -               |             |           |          |          |      |              |           |          |            |          |      |                                 |           | □A ▷          |             |          |   | E   |
| ę -             |             |           |          |          |      |              |           |          |            |          |      |                                 |           | □ <b>34</b> b |             |          |   |     |
|                 |             |           |          |          |      |              | 1         | 12       |            |          |      |                                 |           |               |             |          |   |     |
|                 |             |           |          |          |      |              |           |          |            |          |      |                                 |           |               |             |          |   |     |
| س_              |             |           |          |          |      |              | 0         | )        |            |          |      |                                 |           |               |             |          |   |     |
| -               |             |           |          |          |      |              | 5         | 7°       |            |          |      |                                 |           |               |             |          |   |     |
|                 |             |           |          |          |      |              |           |          |            |          |      |                                 |           | -A -          |             |          |   |     |
|                 |             |           |          |          |      |              | ,         |          |            |          |      |                                 |           | 4750          |             |          |   |     |
| - 20            |             |           |          |          |      |              | /         |          |            |          |      |                                 |           | 所称            |             |          |   |     |
|                 |             |           |          |          |      |              | 4         | 1        |            |          |      |                                 |           | AA 調整         |             |          |   | ~   |
| 4               | Sheet1 +    |           |          | 1百 10月   | 行 1字 | 250% -       |           | +0       |            |          |      |                                 | ▼<br>▼    | 四 挿入          |             |          |   | ~ . |
|                 | F 挿入        |           |          |          |      | 2000         | -         | Ŷ        | _          | L.       |      |                                 |           |               |             |          |   |     |
| F1 ∧J/7°        | F2 アシスト切替   | F® Jt°-履歴 | E F4 次が  | (F* F5 : | 検索↓  | F6 次分割       | F7 フォント・自 | 毎り F8 範囲 | ≣XI1- F9 3 | 文書スタイル 「 | 10   | F11 אלקב")                      | 履歴 F12 前編 | 編集位置 🕴        | SHIFT       |          |   | 11. |

2. 半角数字を範囲指定し、[書式]メニューから[文字割付ー縦中横]を選択します。

| [] ─太郎 - [文書1 *]                         | the second second second second second second second second second second second second second second second se  |                                                       |
|------------------------------------------|----------------------------------------------------------------------------------------------------|-------------------------------------------------------|
| ファイル 編集 表示 挿入                            | 書式(O) 罫線 ナビ ツール ウィンドウ ヘルプ アドイン JUST_PDF_2                                                                        | _ @ ×                                                 |
| □ 🔐 💾 🤡 · 🚍 ·<br>= 取本 🔹 Times New Roman( | フォント・飾り(E)<br>段窓属性(D)<br>● 段誌時り(D)<br>● 伊藤時り(D)<br>● 日日日日日日日日日日日日日日日日日日日日日日日日日日日日日日日日日日日日                        | 文字     A     田     (2)       ト     基本編集 ツールパレット     国 |
|                                          | ■ 第二章 1000 (1) (1) (1) (1) (1) (1) (1) (1) (1) (1)                                                               |                                                       |
|                                          |                                                                                                    |                                                       |
|                                          | 入するり(m)         As         上り目を入するい。           ふりがな(B)         シン・約等例(E)         シン・約等例(E)                       |                                                       |
| <del>u.</del>                            |                                                                                                    |                                                       |
| -                                        | (1) (1) (1) (1) (1) (1) (1) (1) (1) (1)                                                                          |                                                       |
|                                          | (国) 文字·快速/スタイル(A)     (U) キャンシーンシーンシーンシーンシーンシーンシーンシーンシーンシーンシーンシーンシーン                                             |                                                       |
| <u>5</u> -                               | 隙間(広)<br>オーバーレイ(の)<br>行番号(C)…<br>ホーボーは 九級上(広)…<br>斎、級中境策(広)                                                      |                                                       |
|                                          | <ul> <li>Λ ⊂ Σ ∧ ζ ¬ 1 / (g)</li> <li>Λ ⊂ Σ ∧ ζ ¬ 1 / (g)</li> <li>Γ χ ἀ Ξ ∧ ζ ¬ 1 / (g)</li> <li>Γ γ</li> </ul> |                                                       |
| 50                                       |                                                                                                    | 解除                                                    |
|                                          | □□ 1頁 9f7 4字 2508~ □ ···································                                                         | AA 詞定 *<br>伊 挿入 *                                     |
| F 範囲 文字 挿入 選択した文:                        | 字を、横組の中なら縦組に、縦組の中なら横組にします。                                                                                       |                                                       |

3. [縦中横] ダイアログボックスで、文字を行の幅に収まるようにしたい場合は、[行の幅に収める] をオンにし、[OK] をクリックします。

| 縦中横      |                                   |                                       | x                  |
|----------|-----------------------------------|---------------------------------------|--------------------|
| <b>1</b> | 従中横が行の幅を<br>文字サイズを調整<br>とだし、標準の行幅 | 越えて隣の行と重な<br>し、行の幅に収めま<br>副以上にこ小さくはしま | る場合に、<br>す。<br>せん。 |
| 🔽 行风     | )幅に収める(F)                         |                                       |                    |
|          | ОК                                | キャンセル                                 | ヘルプ(H)             |

4. 半角数字が横に並べられました。なお、縦中横が設定された文字列は、1 つの文字として扱われるようになります。編集したい場合は、縦中横の文字列にカーソルを合わせて [F2] キーを押すか、ダブルクリックしてください。

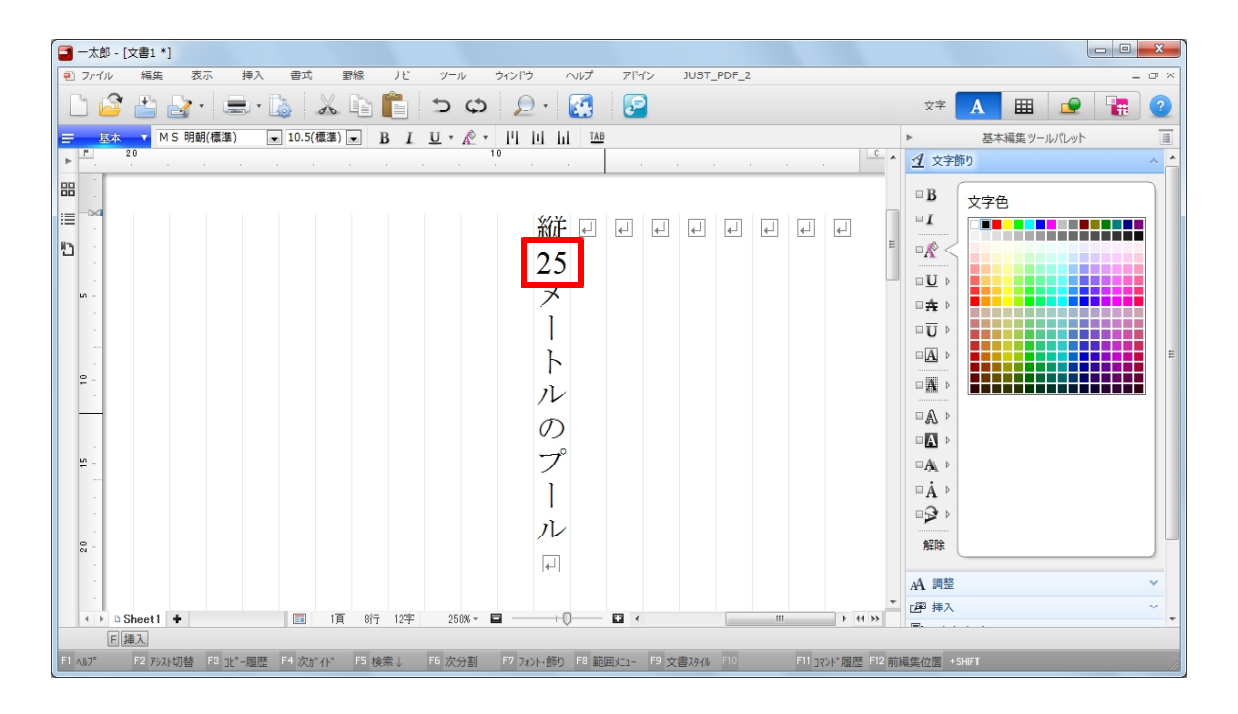